## Coke Florida Refreshing Minds Scholarship Video Submission Guidelines

Congratulations on becoming a **Coke Florida** Refreshing Minds Scholar. As a part of this recognition, we would like to get to know YOU! We've set up an easy way for you to record and submit videos from a mobile phone or computer through a platform called Tribute. To record your video, which will featured t the Refreshing Minds Scholarship awards banquet, please follow the steps below and be sure to submit it by Monday, May 6<sup>th</sup>.

## All videos should be recorded horizontally!

If you are recording on a computer, the video will automatically format horizontally.

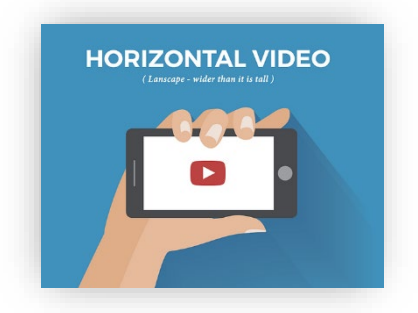

- 1. Once you open the link "to record your video", it should redirect you to the Coke Florida Refreshing Minds Scholarship page.
- 2. Next, select +Add Your Video
- 3. It will take you to a page that asks for your name (first + last), your email address, and your birthday (month + date). Once done select next.
- 4. Then you will be prompted with: "In your video, answer the following about the Coke Florida Refreshing Minds Scholars (Class of 2024)":
  - Share your name, high school, and where you are from.
  - What are your future aspirations?
  - How did you find out about the Coke Florida Refreshing Minds Scholarship?
  - What does receiving this scholarship mean to you?
- 5. After reviewing the prompts that you will answer, select "NEXT". This will take you to the page right before you begin recording your video.
  - If you are using a computer, it will prompt you to: "record on my webcam". If using a mobile device, you will be prompted to: "record or upload video" then select TAKE VIDEO.
- 6. You will then be prompted to: "Hit Record to Start!" Once you finish your recording, you can review to make sure that you like it. You can record until you are okay with your response.
- 7. When ready to continue, you will be prompted with: "Ready to send? YES or NO."
  - If you select no, your page will refresh, and you can re-record your video
  - If you select yes, your video will begin uploading. Once the green bar under the video reaches 100%, the process will be completed.